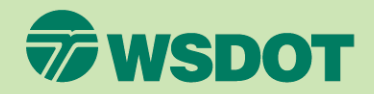

### CTR Tool CLOSE A SURVEY

- 1. Log in at <u>ctrsurvey.org</u>, click **MANAGEMENT DASHBOARD**, and go to **MY NETWORKS**.
- 2. Scroll or search to find the **WORKSITE** with the survey that needs to be closed.
- 3. Click the worksite name.

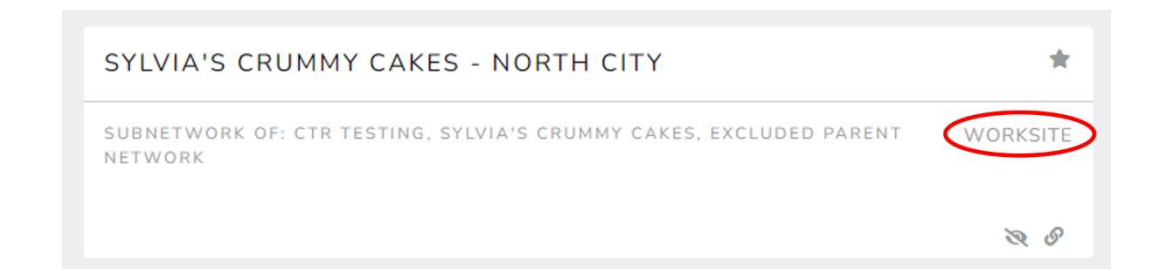

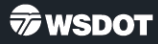

#### Click SURVEY MANAGEMENT in the left navigation column.

- Find the survey in the list and click on the dropdown arrow to see the menu of options.
- 6. Click EDIT SURVEY.

| 6/14 -                                             | SURVEY TITLE                                                     | STATUS | RESPONSES |
|----------------------------------------------------|------------------------------------------------------------------|--------|-----------|
| CI                                                 | ommute Trip Reduction                                            | open   | 3         |
| CLONE SURVEY<br>VIEW<br>RESPONSES<br>DELETE SURVEY | a's Crummy Cakes – North<br>Commute Trip Reduction<br>(* 29 2023 | closed | 1         |

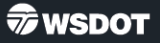

7. Click **CLOSE SURVEY** in the column on the right.

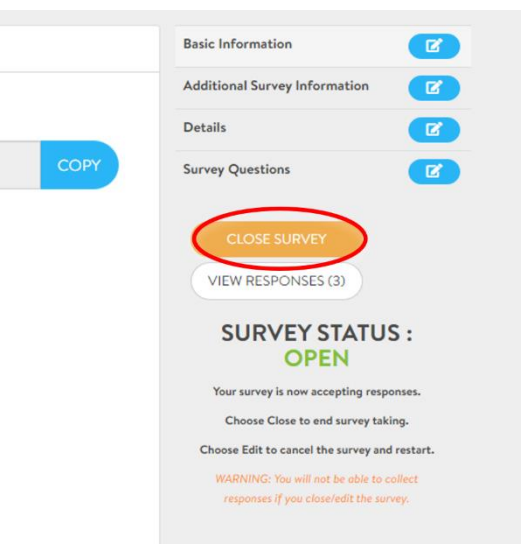

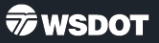

8. When the dialog box appears, click **OK**.

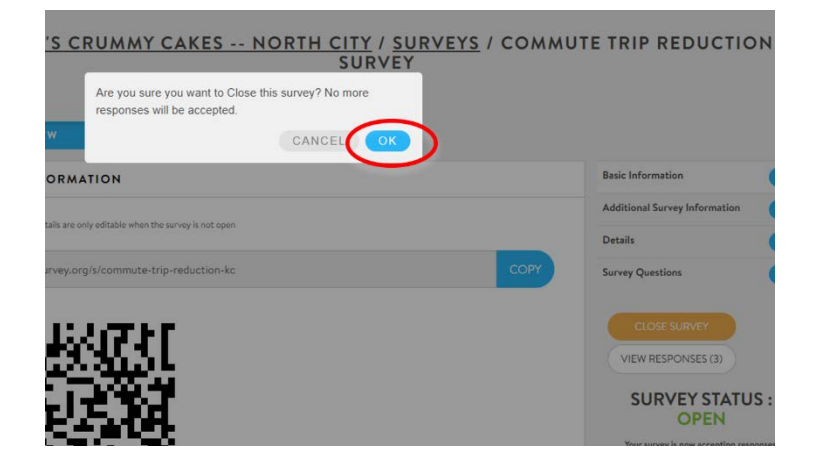

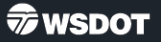

9. Confirm that the survey is closed by checking the status in the right column.

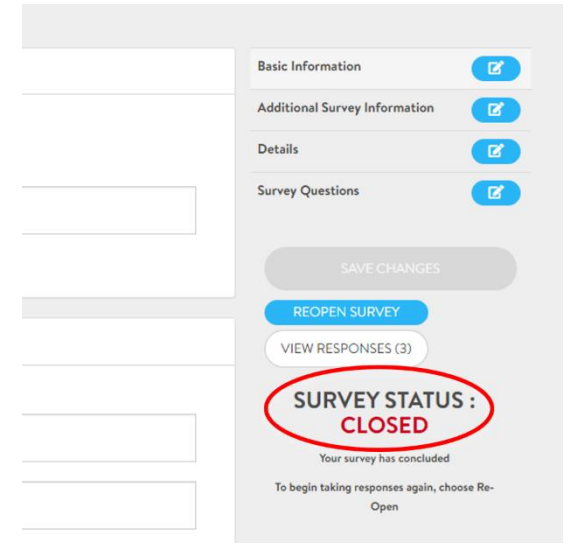

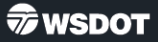